(1) 『マイページ』にログインし、「願書の下書きをする」をクリック。

| Super Chuo Computer & Communication College<br>中央情報専門学校 WEB出願シス | ステム 中央 情報さん ログアウト                                |
|-----------------------------------------------------------------|--------------------------------------------------|
| マイページ パスワード・メールアドレスの変更 お問い                                      | い合わせ                                             |
| 💉 手続き                                                           | ♥ お知らせ                                           |
| 体験授業の登録                                                         | 入試予定日が決定しましたので、お知らせいたします。<br>入試予定日<br>2018/09/05 |
|                                                                 | 必要書類提出日時<br>いつでも自分の<br>情報が更新できます                 |
|                                                                 | 出願は9月3日~<br>開始                                   |

## (2)以下に従って入力し、一番下の「次へ」をクリック。 途中で一時中断する場合も、必ず最後の「次へ」を押して「送信」まで行ってください。

| <ul> <li>□ 中央領報専門学校 Web∺ ×</li> <li>→ C </li> <li>● 保護された通信   https://ccc.</li> </ul>                            | campus-p.jp/entry/mypage/setting/profile?back   | ् x                             |  |  |
|----------------------------------------------------------------------------------------------------|-------------------------------------------------|---------------------------------|--|--|
| 基本情報変更                                                                                                    | 〉 確認                                            | > 完了                            |  |  |
| <ul> <li> <b>志願者情報の入力</b> </li> <li>             F記項目にご入力ください。             以下の項目は、マイページで後からいつでも修正可能です。</li></ul> |                                                 |                                 |  |  |
| 志願者氏名<br>フリガナ 【全角力ナ】<br>性別                                                                                       | <ul> <li>チュウオウ ジョウホウ</li> <li>● 男 ○女</li> </ul> | その他の国の方:<br>在留カードと同じように記入してください |  |  |
|                                                                                                    |                                                 |                                 |  |  |

|  | 网籍                                         | 〔金角〕               | 日本                                                                                                    |   |  |
|--|--------------------------------------------|--------------------|----------------------------------------------------------------------------------------------------|---|--|
|  | 在留)                                        | 荷林                 | 国籍:<br>在留カードと同じように記入してください                                                                              |   |  |
|  | 在留                                         | 10 FBX             | 2019 • 年 7 • 月 20 • 日                                                                                   |   |  |
|  | 住所                                         | ・連絡先               | 仕留期限:<br>在留カードの期限を入力してください                                                                              | Î |  |
|  | 郵便番号 [半角]                                  |                    | 352 - 0001                                                                                              |   |  |
|  | 都道                                         | <b>行</b> 県         | 郵便番号を入力すると「都道府県」「市<br>区町村」が自動で入力されます                                                                    | l |  |
|  | 市区町村 [全角]<br>番地 [全角/半角]                    |                    | 新座市東北                                                                                                   |   |  |
|  |                                            |                    | 2-33-10 在留カードと同じように「番地」、「建物・<br>部屋番号」を記入してください。                                                         |   |  |
|  | 建物                                         | ・部屋番号 [全角]         | 中央情報ビル101号                                                                                              |   |  |
|  | 携帯                                         | 電話 [半角]            | 080 - 1234 - 5678                                                                                       |   |  |
|  | 母国の連絡先 母国の父や母、夫、妻等、連絡ができる人の氏名、続柄、住所、電話番号を記 |                    |                                                                                                    |   |  |
|  | 連絡ノ                                        | <b>《氏名    〔全角〕</b> | 入してください。                                                                                                |   |  |
|  | 続柄                                         | [全角]               | 例)父                                                                                                    |   |  |
|  | 住所 [全角]<br>電話番号 [半角/記号] +{                 |                    |                                                                                                    |   |  |
|  |                                            |                    | +81-12-345-678                                                                                          |   |  |
|  | <b>学歴</b><br>※母国                           | での高等学校から順次最終学歴     | 例)高校卒業の方は、1のみ記入。<br>例)高校卒業後、大学に行っている場合は<br>1に高校、2に大学を記入。                                                | ^ |  |
|  |                                            | 学校名                | <ul> <li>○·         ○·         ■校         ※学校名、所在地(市)は英語表記可。         ※大学中退の場合も記入してください。     </li> </ul> |   |  |
|  |                                            | 所在地                | 。0课00市                                                                                                  |   |  |
|  | 1                                          | 入学年月               | 2008 🔻 4 💌 月                                                                                            |   |  |
|  | <b>卒案年月</b> 2011 ▼ 年 3 ▼ 月                 |                    | 2011 • 年 3 • 月                                                                                          |   |  |
|  | $\sim$                                     | 学校種                |                                                                                                    |   |  |

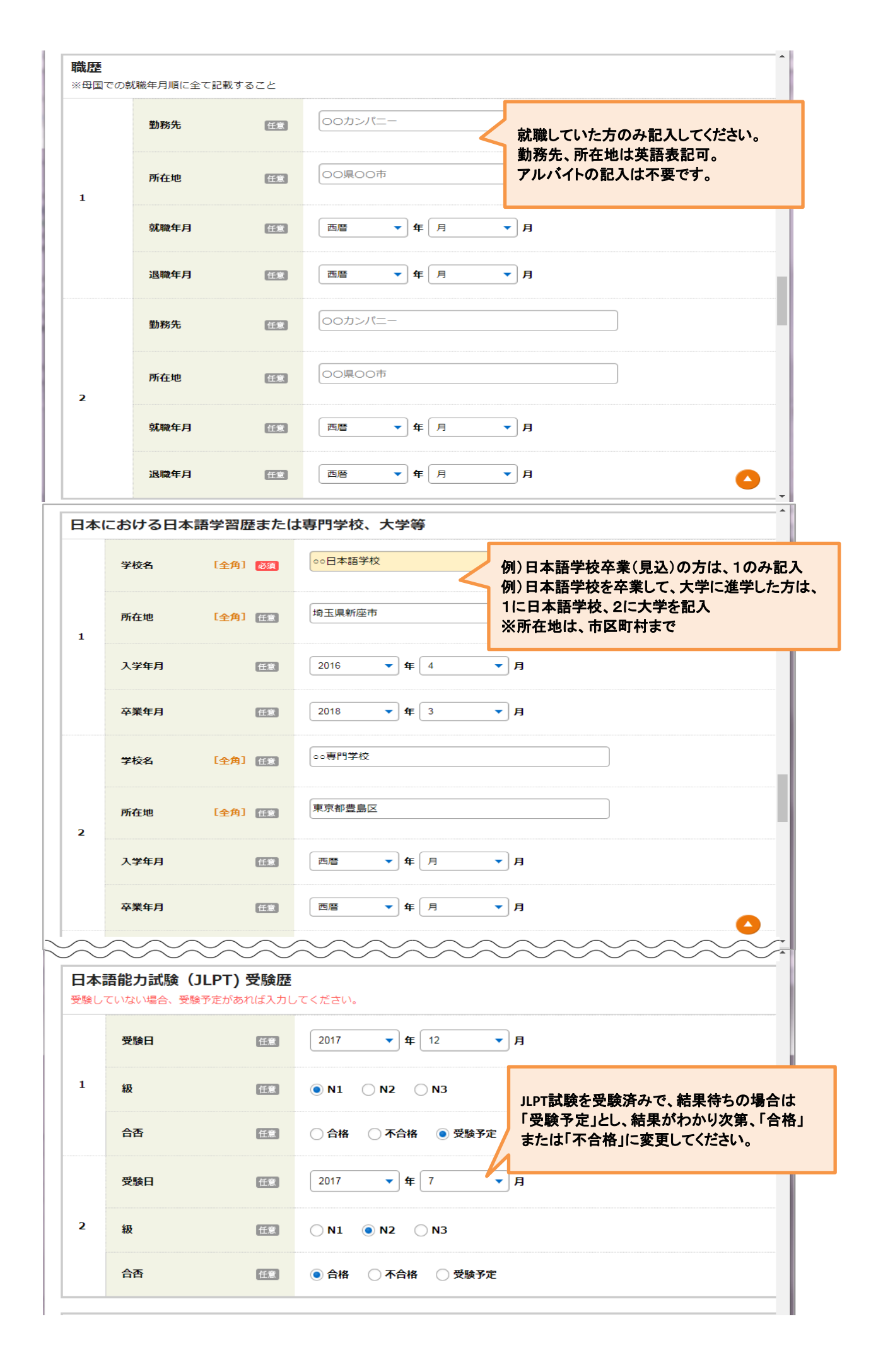

| 日本留 | 留学試験(EJ | IU) 受験歴 | ^                             |
|-----|---------|---------|-------------------------------|
|     | 受験日     | 任意      | 2017 <b>•</b> 年 6 <b>•</b> 月  |
| 1   | 日本語     | [半角] 任意 | 300 点                         |
|     | 日本語記述   | [半角] 任意 | 40 点                          |
|     | 受験日     | 任意      | 2016 <b>• f</b> 11 <b>• f</b> |
| 2   | 日本語     | [半角] 任意 | 220 点                         |
|     | 日本語記述   | [半角] 任意 | 30 点                          |
|     |         |         |                               |
|     |         |         |                               |

## (3)入力内容を確認し、一番下の「送信」をクリック これで下書きが保存されました。

| ← → C 🔒 保護された通信                                 | https://ccc.campu                  | s-p.jp/entry/mypage/setting/prof | ile_preview                                               | ☆ :             |
|-------------------------------------------------|------------------------------------|----------------------------------|-----------------------------------------------------------|-----------------|
| ♀ <sup>Chuo Computer &amp; Commu</sup><br>中央情報専 | <sup>nication College</sup><br>門学校 | WEB出願システム                        | 中央 情報さ                                                    | ・<br>たん ログアウト   |
| マイページ パスワード・                                    | メールアドレスの変                          | 更お問い合わせ                          |                                                           |                 |
| 🧧 基本情報編集                                        |                                    |                                  |                                                           |                 |
| 志願者情報の入力                                        | >                                  | 確認                               | >                                                         | 完了              |
| 最後の確認画面です。登録内容                                  | 別に誤りがないか、必ず                        | ご確認ください。                         |                                                           |                 |
| 志願者情報                                           |                                    |                                  |                                                           |                 |
| 志願者氏名                                           | 中央 情                               | 青報                               |                                                           |                 |
| フリガナ                                            | チュウ                                | マオウ ジョウホウ                        |                                                           |                 |
| (1) 構集内容に調りかないす<br>調りがないことを確認。                  | の唯秘 にきましたかく<br>できた場合は「送信」ボ         | タンをクリックし、編集を完了させて                |                                                           | 本情報の<br>集完了     |
|                                                 | 戻る                                 | 5 <b>送</b> 信                     | ← ()・()・()・()()()()()()()()()()()()()()()                 |                 |
|                                                 |                                    |                                  | マイページ         リスワード・メールアドレン           三         基本情報編集 完了 | (の変更) お問い合わせ    |
|                                                 |                                    |                                  | ±銀石協範の入力<br>♪ 編集会了                                        | HU2 > 777       |
|                                                 |                                    |                                  |                                                           | 基本簡報の編集が完了しました。 |
|                                                 |                                    |                                  |                                                           | <u> বৰম-এম</u>  |